If you discover that you have no sound and/or your microphone isn't functioning on your computer, please follow the steps below to ensure that your audio inputs and outputs are correctly configured.

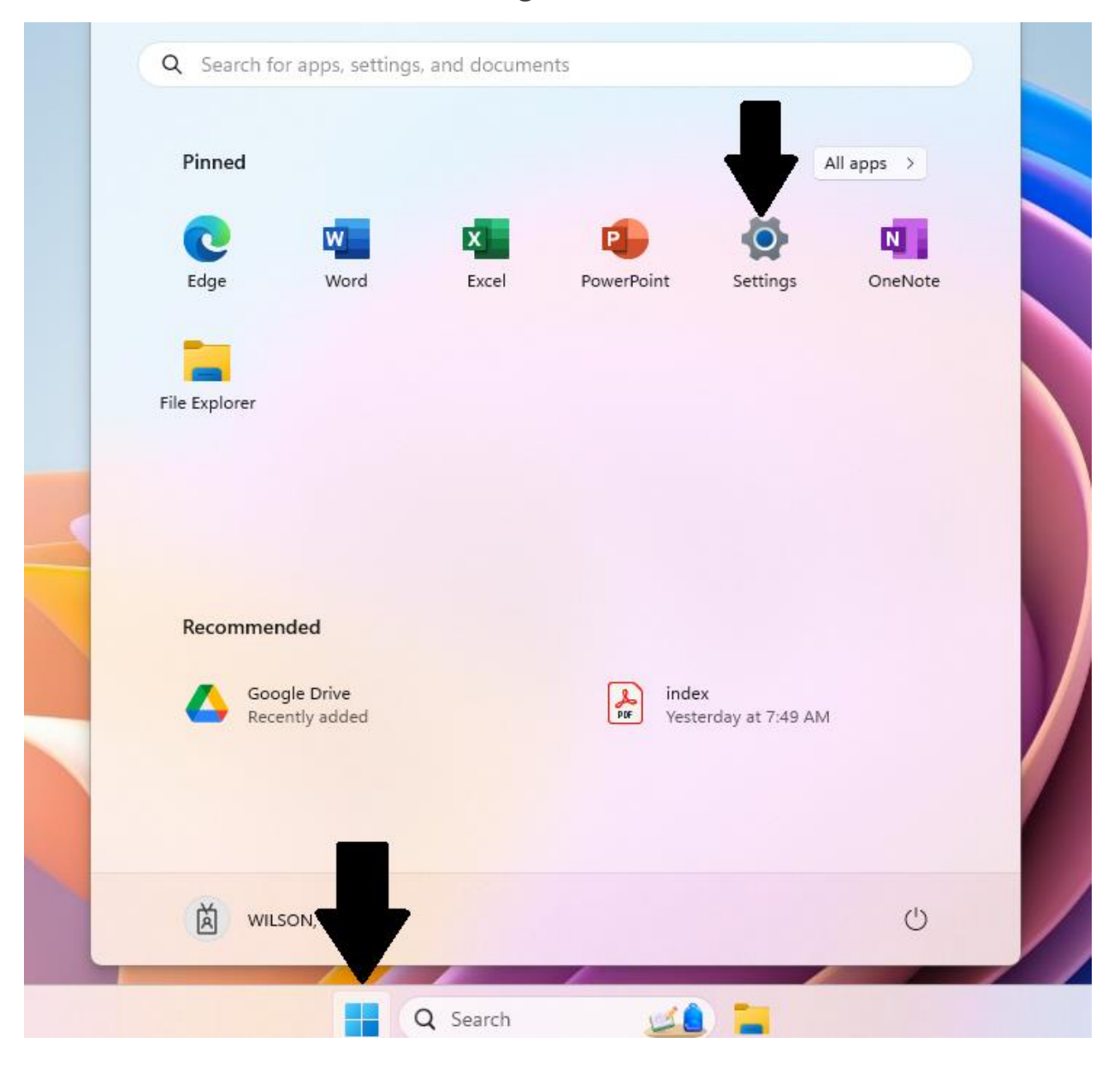

From the start menu, select "Settings".

In Windows Settings, select "System".

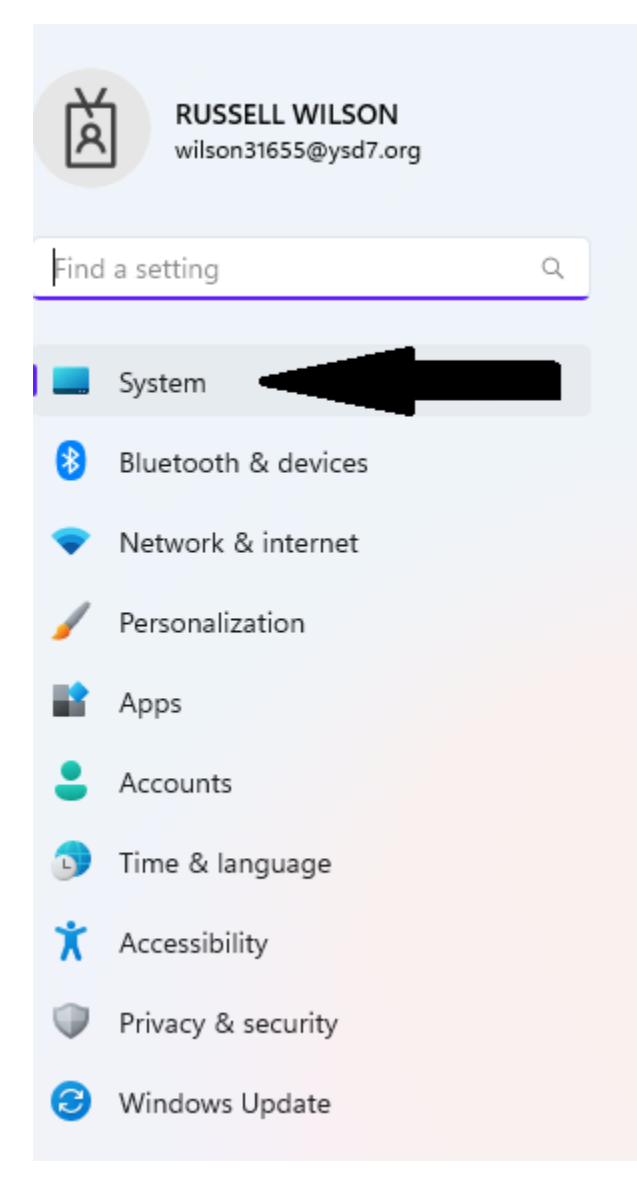

In System Settings, select "Sound".

| *   | Y6LM2ZW2<br>Latitude 3190<br>Rename                                  |
|-----|----------------------------------------------------------------------|
|     | <b>Display</b><br>Monitors, brightness, night light, display profile |
| d») | Sound<br>Volume levels, output, input, and devices                   |
| 0   | Focus<br>Reduce distractions                                         |

In Sound settings, select the output device you want to use for audio. In the example below, we'll select "Speakers/Headphones (Realtek Audio)".

| Output |                                                                  |
|--------|------------------------------------------------------------------|
| 4))    | Choose where to play sound<br>Apps might have their own settings |
|        | Speakers/Headphones<br>Realtek(R) Audio                          |
|        | Pair a new output device                                         |

After selecting the output device, test audio playback by clicking in the lower right-hand corner, where the Wi-Fi and battery icons are. There should be slider that allows you to change the volume.

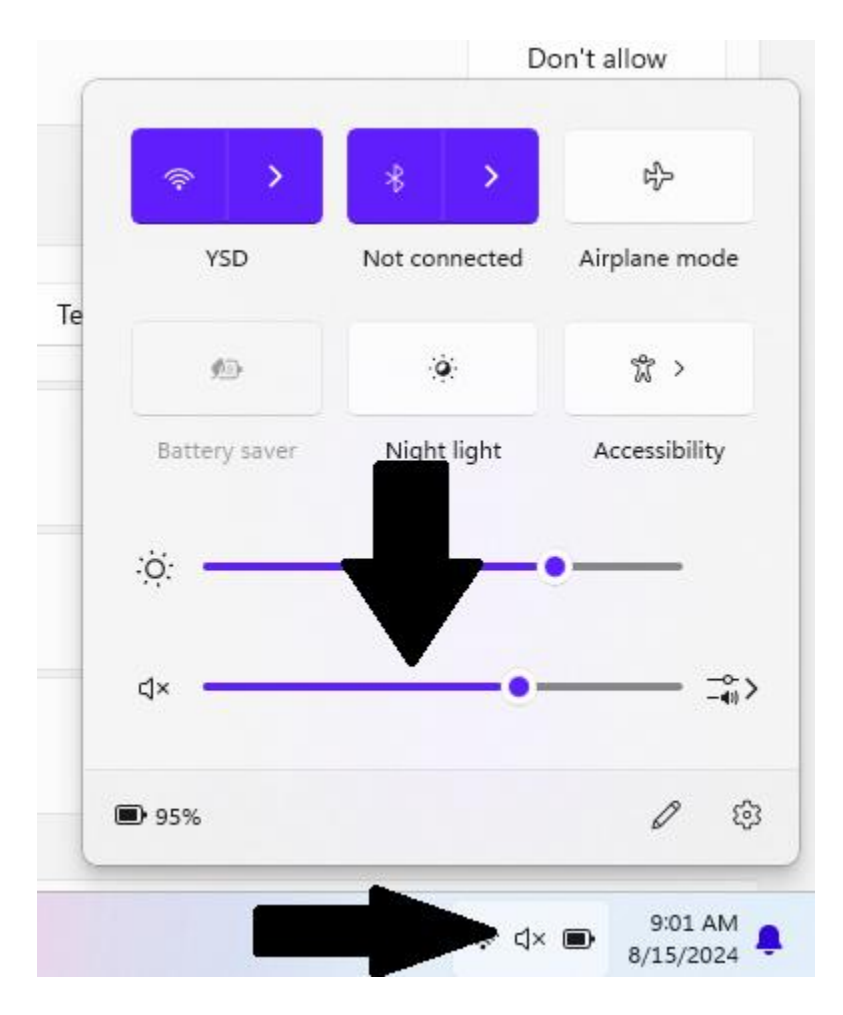

If you don't hear audio from the selected device, or if the dropdown list under "Choose your output device" lists "No output devices found", go to the advanced tab in the sound settings, and click on All sound Devices

|   |                               | Microphone<br>Realtek(R) Audio                                     | >                            |
|---|-------------------------------|--------------------------------------------------------------------|------------------------------|
|   | System<br>Bluetooth & devices | Pair a new input device                                            | Add device                   |
| - | Network & internet            | Volume                                                             | Q 100                        |
| / | Personalization               |                                                                    |                              |
|   | Apps                          | Advances                                                           |                              |
| • | Accounts                      | Trouble common sound problems                                      | Output devices Input devices |
| D | Time & language               |                                                                    |                              |
| X | Accessibility                 | All sound devices Turn devices on/off. troubleshoot. other options | >                            |
| P | Privacy & security            |                                                                    |                              |
| 8 | Windows Update                |                                                                    | >                            |
|   |                               | More sound settings                                                | ß                            |

For this example: Once inside, click on the Realtek audio device and make sure it is enabled. It should say "Don't Allow" if it is enabled.

## System > Sound > All sound devices

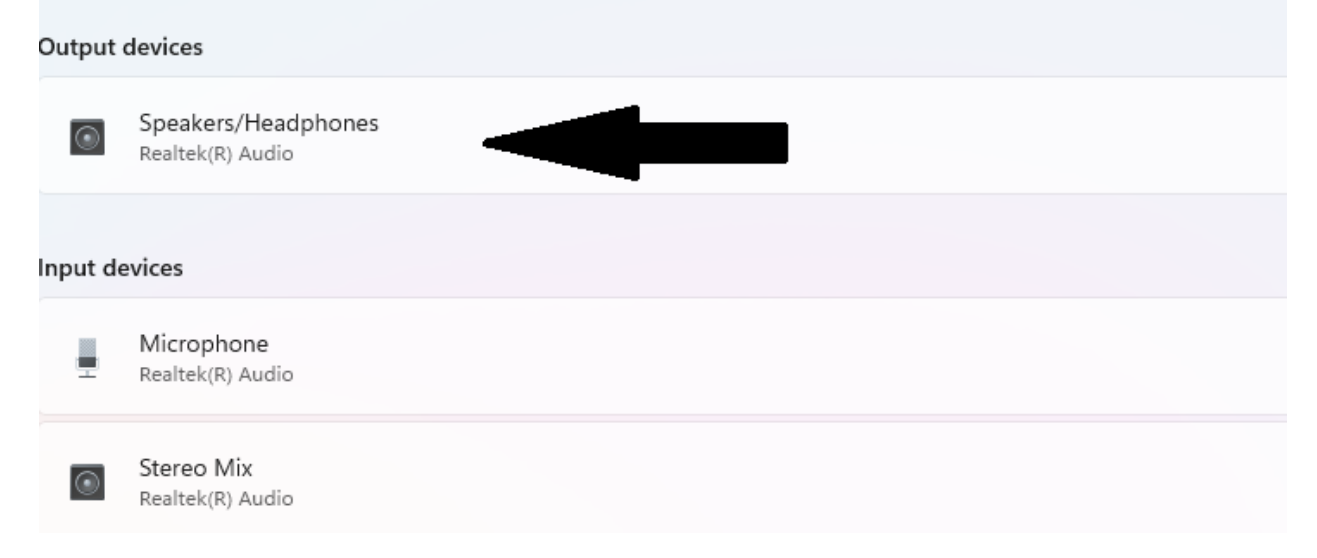

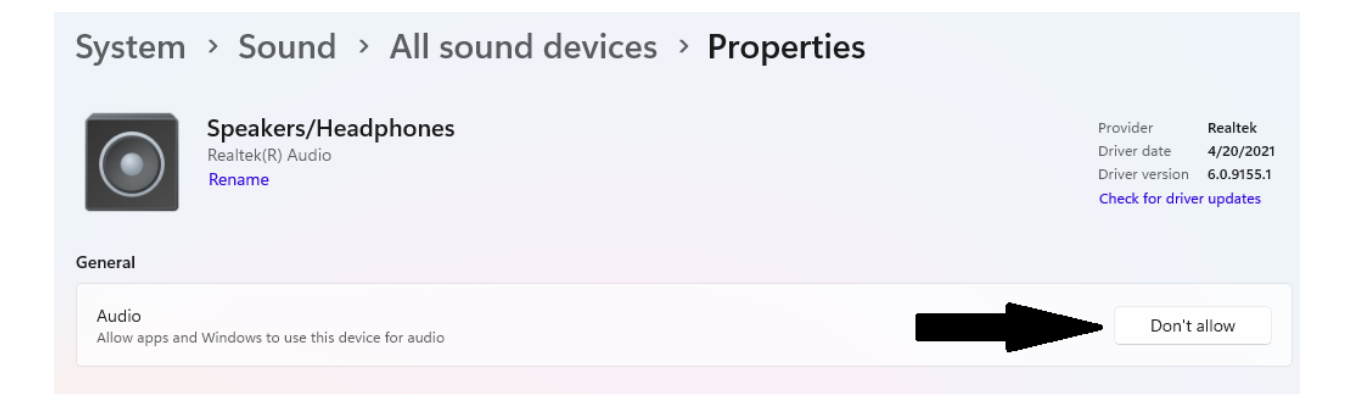